# Tutoriel CAMWorks

1/10

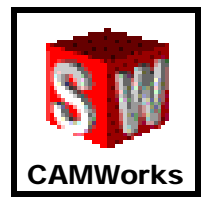

| 1- DEFINIR LE BRUT                                                                 | 2  |
|------------------------------------------------------------------------------------|----|
| 2- EXTRAIRE LES FORMES USINABLES<br>Insérer une forme 2D 1/2                       | 3  |
| 3- DEFINIR LES ORIGINES PIECE                                                      | 4  |
| 4- DEFINIR LES PLANS D'APPROCHE                                                    | 5  |
| 5- GENERER UN PLAN D'OPERATION<br>Paramétrer les outils<br>Paramétrer les vitesses | 6  |
| 6- GENERER LES PARCOURS D'OUTILS<br>Simuler les parcours d'outils                  | 8  |
| 7- GENERER LE FICHIER PROGRAMME                                                    | 9  |
| 8- USINER LA PIECE                                                                 | 10 |

## Tutoriel CAMWorks **1- DEFINIR LE BRUT**

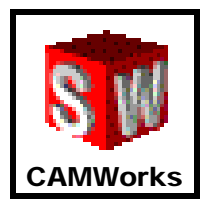

1- Créer une **esquisse rectangulaire** sur la face inférieure de la pièce pour définir les dimensions du brut

2- Cliquer sur l'arbre de formes de CAMWorks « CW »

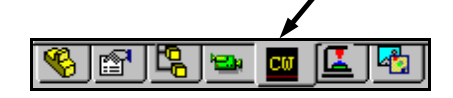

3– Dans l'onglet « CW » Clique droit sur « **Brut** » puis cliquer sur « **Editer la définition** »

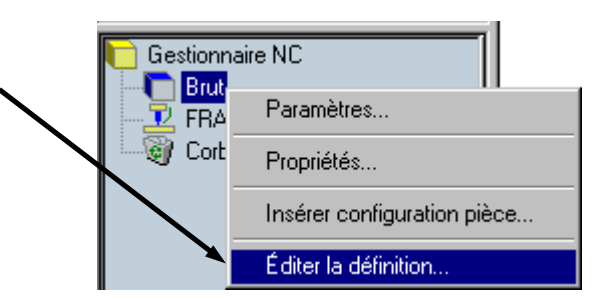

4- Cliquer sur « **Esquisse** » puis définir la **matière** et les **paramètres de d'esquisse** correspondant au brut

| Définir le brut         Définition du brut par         O Boîte englobante         Esquisse | ? X                              |
|--------------------------------------------------------------------------------------------|----------------------------------|
| Boîte englobante<br>Décalage : Omm                                                         | Esquisse : Esquisse5             |
| Point de référence (0)<br>∐∷Omm 🛨 ⊻∶Omm                                                    | <u>★</u> <u>Z</u> : Omm <u>★</u> |
| OK Annuler                                                                                 | Aide                             |

### Tutoriel CAMWorks 2- EXTRAIRE LES FORMES USINABLES

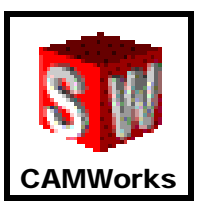

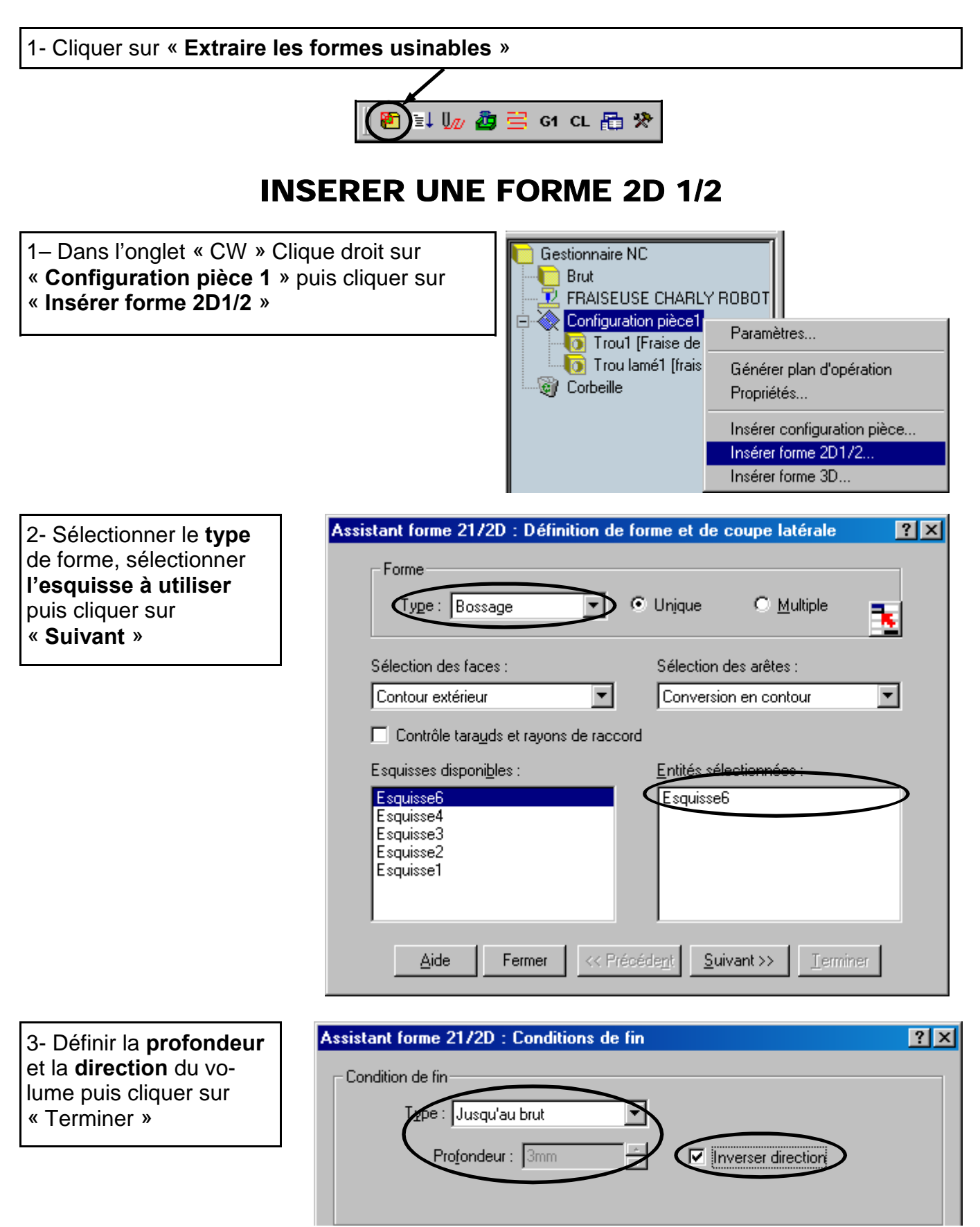

### Tutoriel CAMWorks 3- DEFINIR LES ORIGINES PIECE

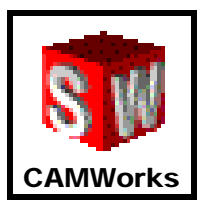

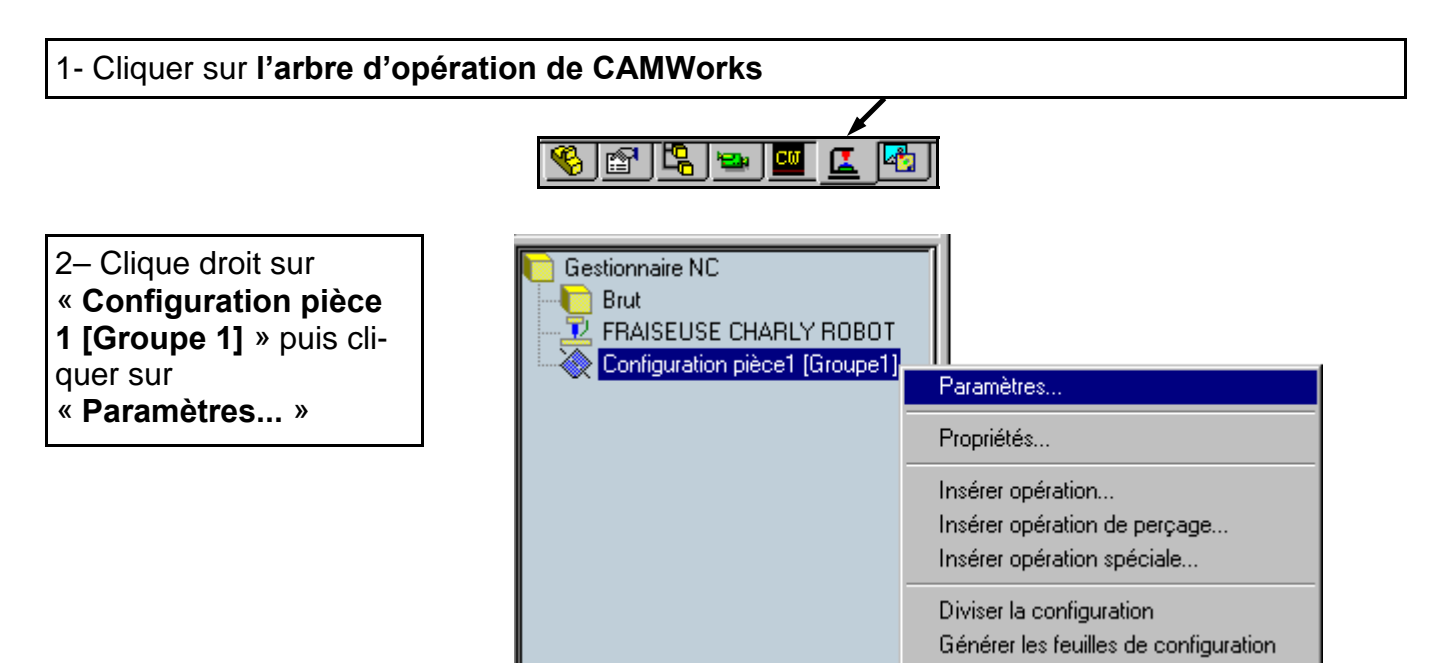

#### 3- Cliquer sur « Sommet du brut » puis sélectionner le sommet inférieur gauche de la pièce

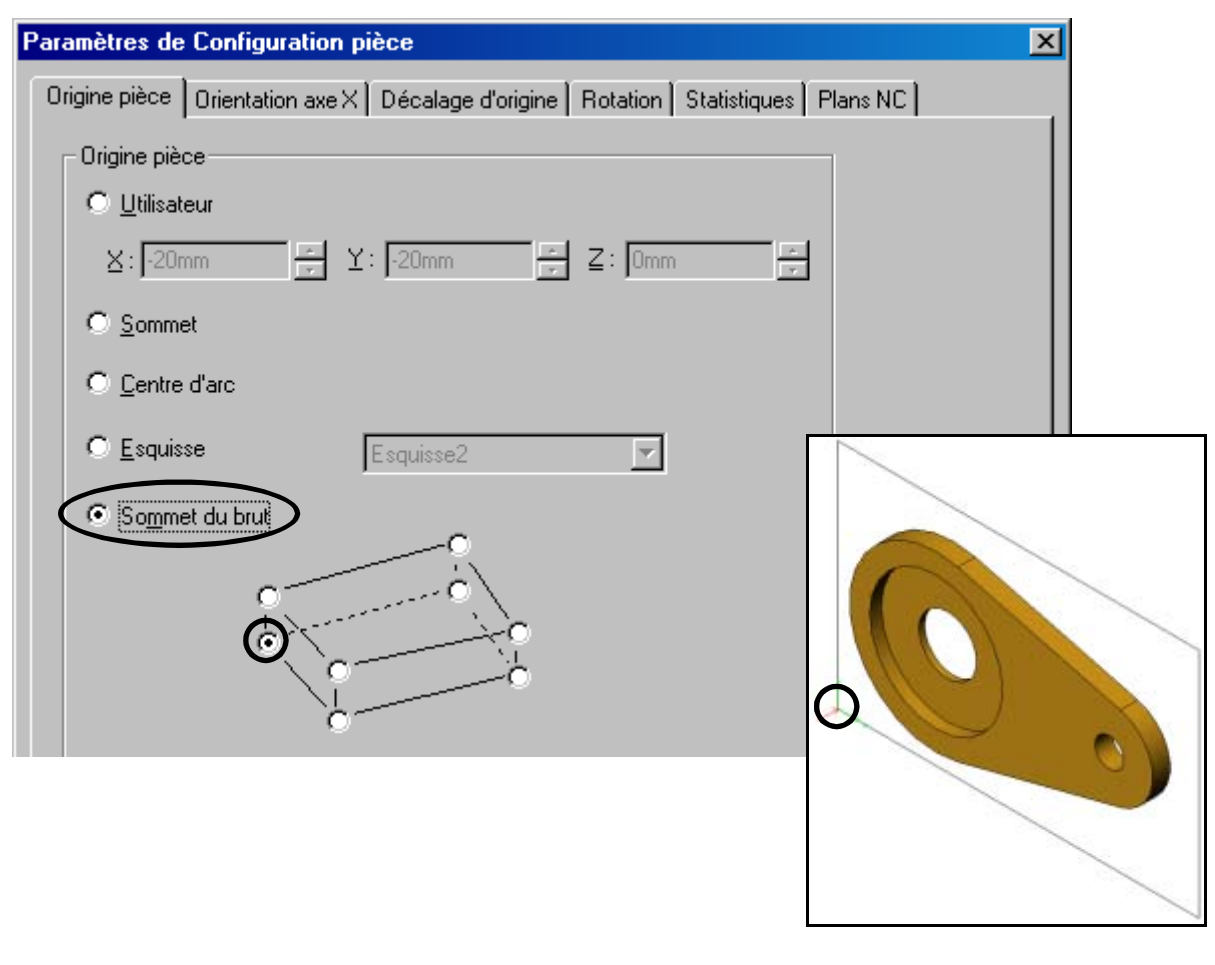

## Tutoriel CAMWorks 4- DEFINIR LES PLANS D'APPROCHE

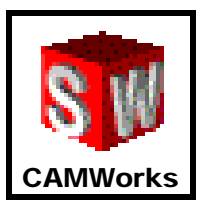

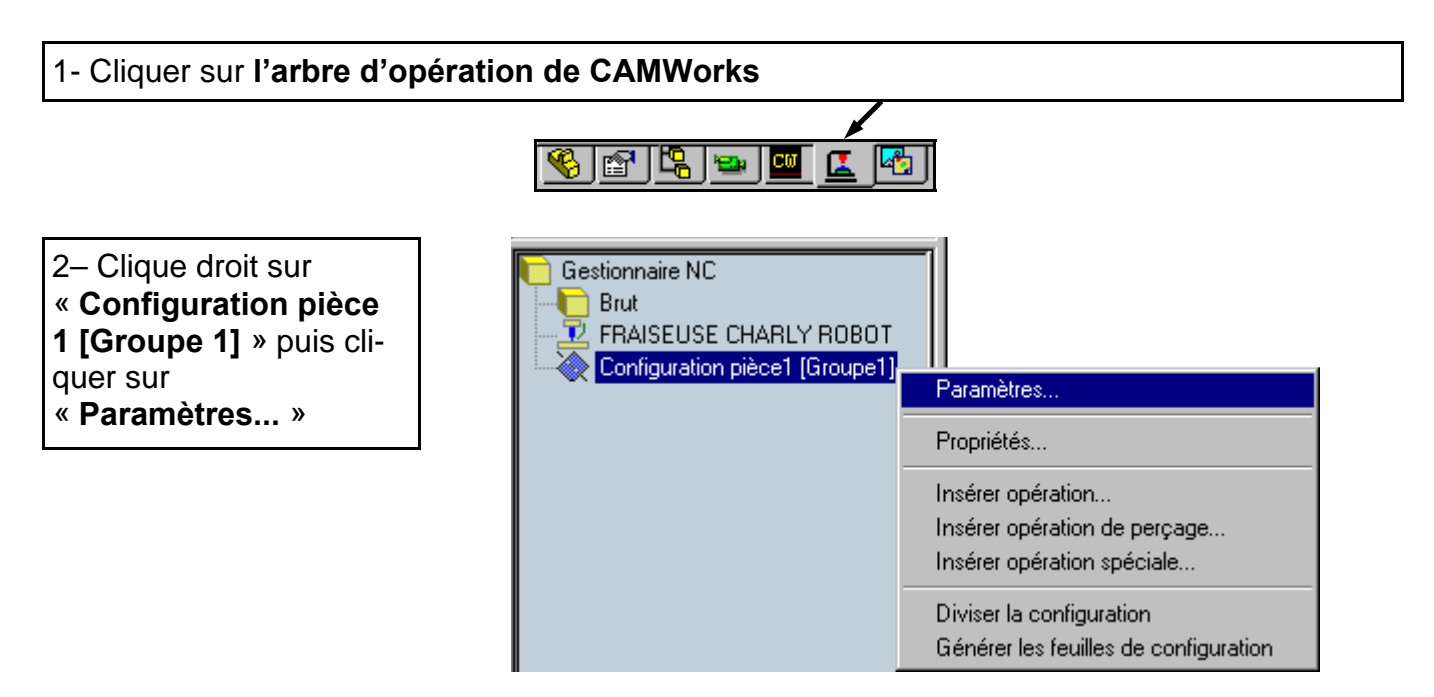

3– Sélectionner l'onglet « **Plans NC** » puis sélectionner « **Haut du brut** » pour le plan rapide et le plan d'approche

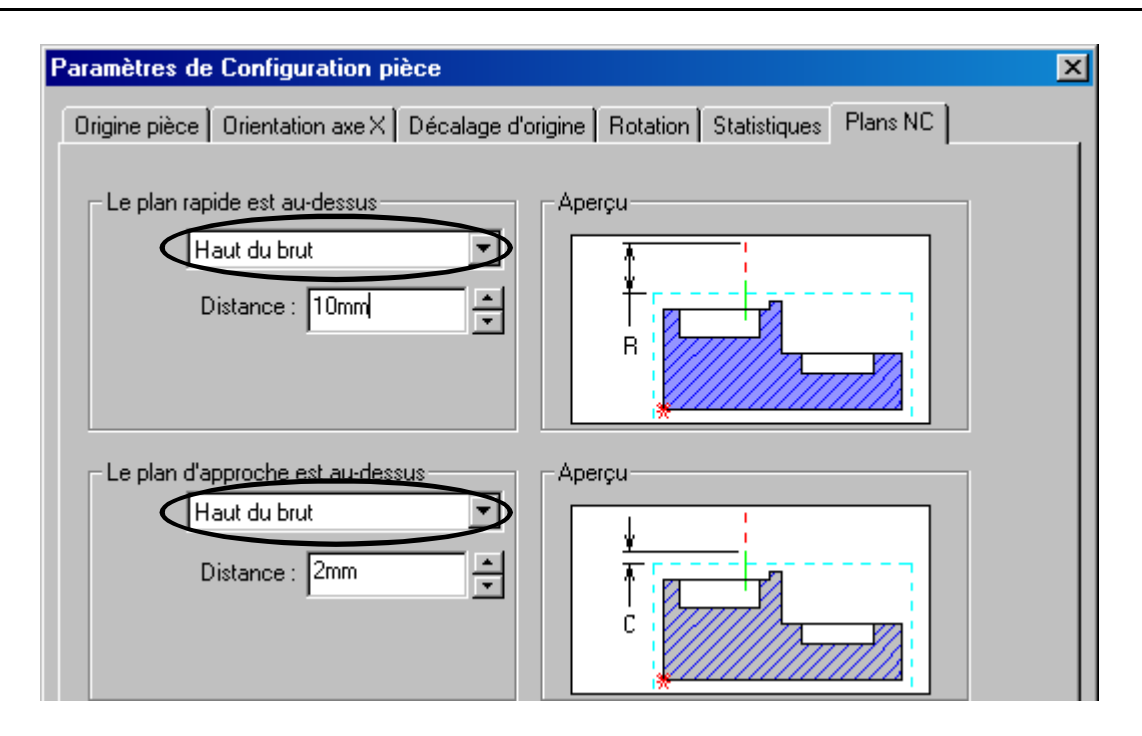

## Tutoriel CAMWorks 5- GENERER UN PLAN D'OPERATION 1/2

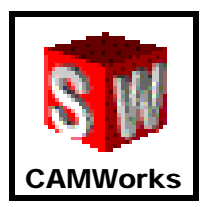

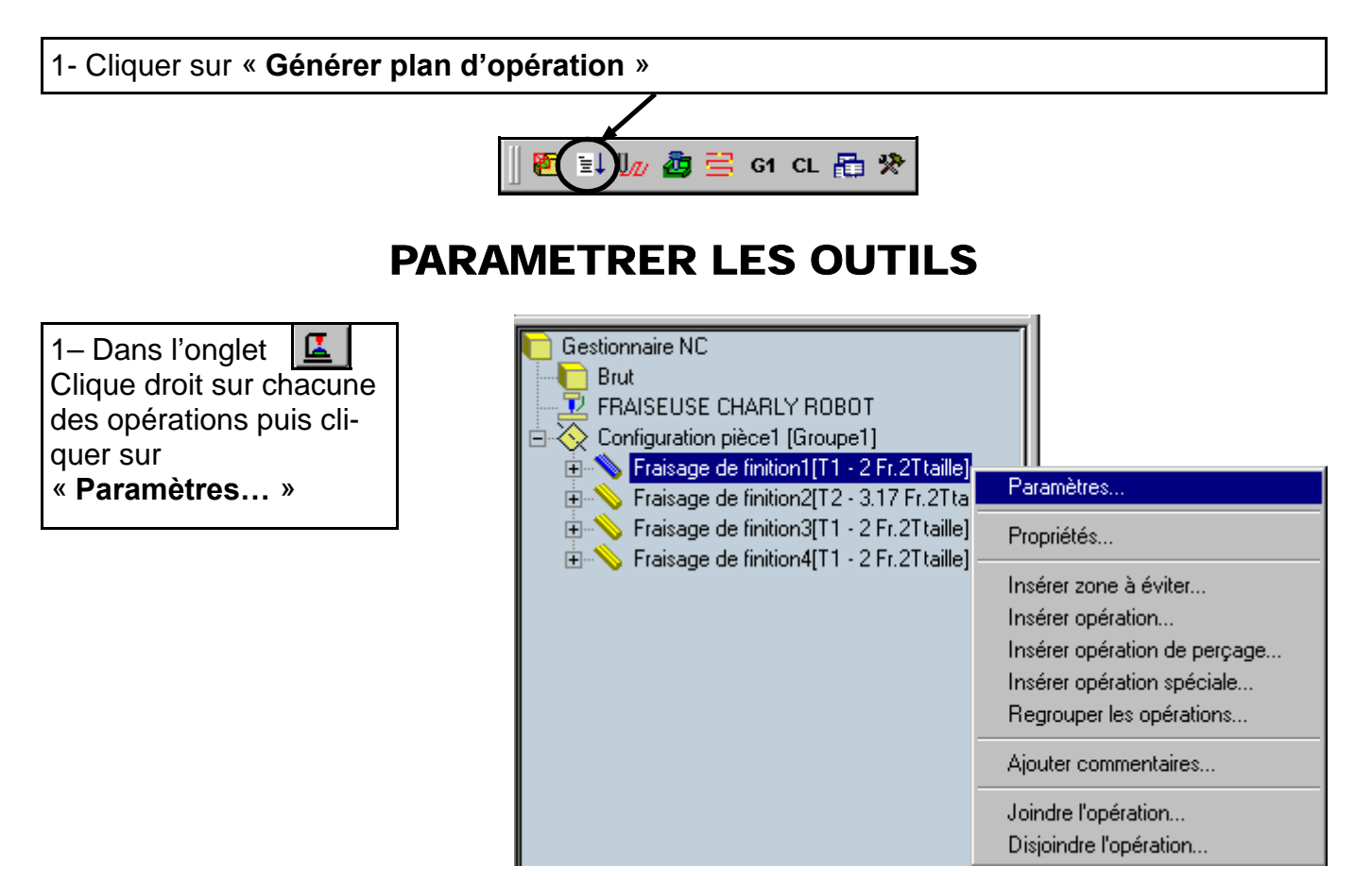

2– Dans l'onglet « **Outil** » « **Tourelle** », sélectionner l'outil approprié puis cliquer sur « <-- Remplacer » et cliquer sur « **Oui** »

| Paramèt | tres usinage           |    |              |            |                         |             |           | ×                                  |
|---------|------------------------|----|--------------|------------|-------------------------|-------------|-----------|------------------------------------|
| Outil   | Finition NC            | 0  | ptions forme | Entrée   F | Post   Statistiques     | ]           |           |                                    |
| Frais   | se Attachement         | Τc | ourelle      |            |                         |             |           |                                    |
| 6       | Groupe d'outils        |    |              |            |                         |             |           |                                    |
|         | - De la bibliothàque - |    | Utilisation  | Poste n°   | Type outil              | ID          | Rayon     | Ang                                |
|         | De la Dibliotrieque    |    | 2            | 1          | Fr.2Ttaille             | 2mm         | Omm       |                                    |
|         | Bemplacer              | <  | 2            | 2          | Fr.2Ttaille             | 3.17mm      | Omm       |                                    |
|         |                        |    |              |            | Fr.2Ttaille             | 5mm         | Omm       |                                    |
|         |                        |    |              | 4          | Fr. 2 t. conique        | 0.2mm       | Omm       |                                    |
|         | Ajouter                |    |              | 5          | Fr. hémisphérique       | Зmm         | 1.5mm     |                                    |
|         |                        |    |              |            | En la évalencia évience | 0           | 10        |                                    |
|         |                        |    |              | Avert      | tissement CAMWo         | orks 20     | 01        |                                    |
|         | < Remplacer            | ,  |              | 2          | Souhaitez-voi           | us égaler   | nent remj | placer l'attachement correspondant |
|         |                        |    |              |            |                         | <u>0</u> ui |           | Non                                |

Groupe de production Technologie Collège - I. U. F. M. de Clermont Ferrand

#### 7/10

### Tutoriel CAMWorks 5- GENERER UN PLAN D'OPERATION 2/2

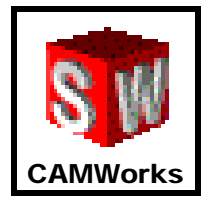

### PARAMETRER LES VITESSES

1– Dans l'onglet Clique droit sur chacune des opérations puis cliquer sur « **Paramètres...** »

| Gestionnaire NC<br>Brut<br>FRAISEUSE CHARLY ROBOT<br>Configuration pièce1 [Groupe1]<br>Fraisage de finition1[T1 - 2 Fr.2Ttaille] |                              |
|----------------------------------------------------------------------------------------------------|------------------------------|
| Eraisage de finition2[T2 - 3 17 Er 2Tta                                                                                          | Paramètres                   |
| Fraisage de finition3[T1 - 2 Fr.2Ttaille]     Fraisage de finition4[T1 - 2 Fr.2Ttaille]                                          | Propriétés                   |
|                                                                                                    | Insérer zone à éviter        |
|                                                                                                    | Inserer operation            |
|                                                                                                    | Insérer opération de perçage |
|                                                                                                    | Insérer opération spéciale   |
|                                                                                                    | Regrouper les opérations     |
|                                                                                                    | Ajouter commentaires         |
|                                                                                                    | Joindre l'opération          |
|                                                                                                    | Disjoindre l'opération       |

2– Dans l'onglet « **NC** », paramètrer les **vitesses d'avance** et la **fréquence de rotation** puis cliquer sur « **OK** »

| Paramètres usinage                                       | ×       |
|----------------------------------------------------------|---------|
| Outil Finition NC Options forme Entrée Post Statistiques |         |
| Avance et Vitesse                                        |         |
| Avance Z: 500.00mm/mi 拱 🗹 % 50                           |         |
| Avance <u>e</u> ntrée : 500.00mm/mi 🚽 🗹 % 50             |         |
| Avance 🖄 1000.00mm/m 🚽 Fréquence de rotation (8000.      | 00tour/ |
| Lien vers bibliothèque V/A Sens de rotation :            | D SH    |
|                                                          | D shi   |

### **Tutoriel CAMWorks** 6- GENERER LES PARCOURS D'OUTIL

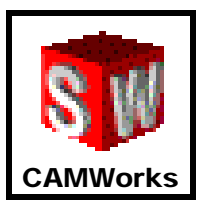

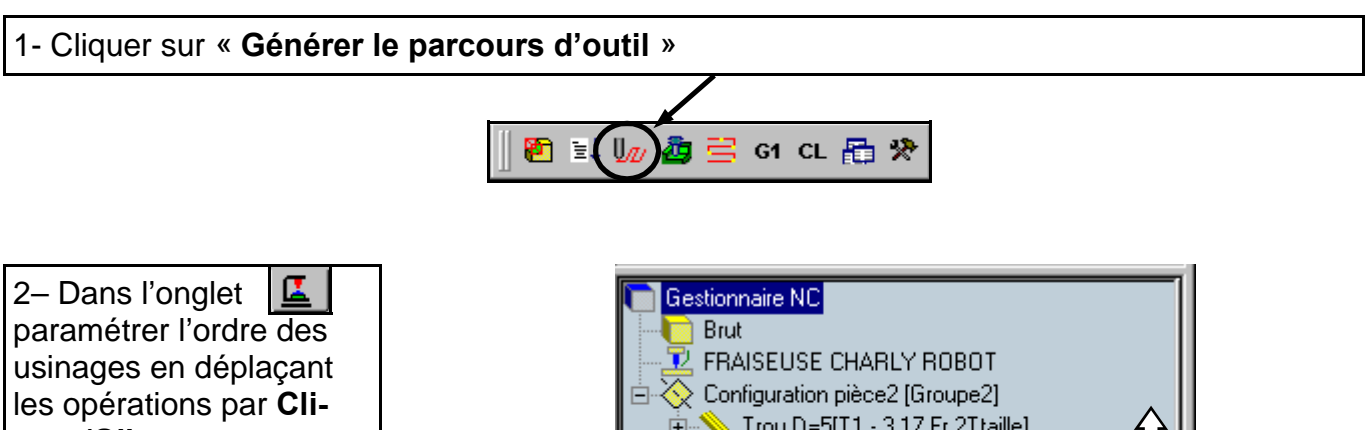

quer/Glisser

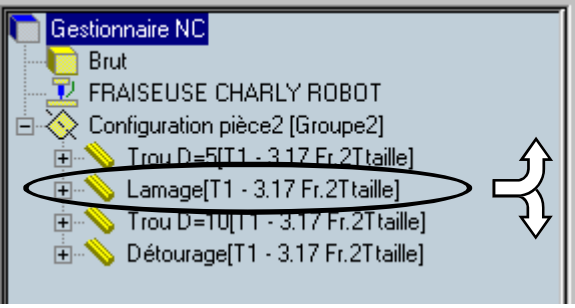

### SIMULER LES PARCOURS D'OUTIL

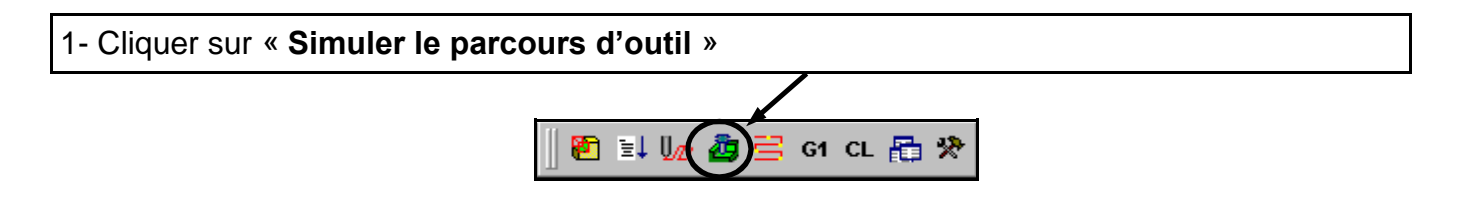

2- Cliquer sur « Exécuter » ou sur « Pas-à-pas » puis contrôler le bon déroulement de l'usinage

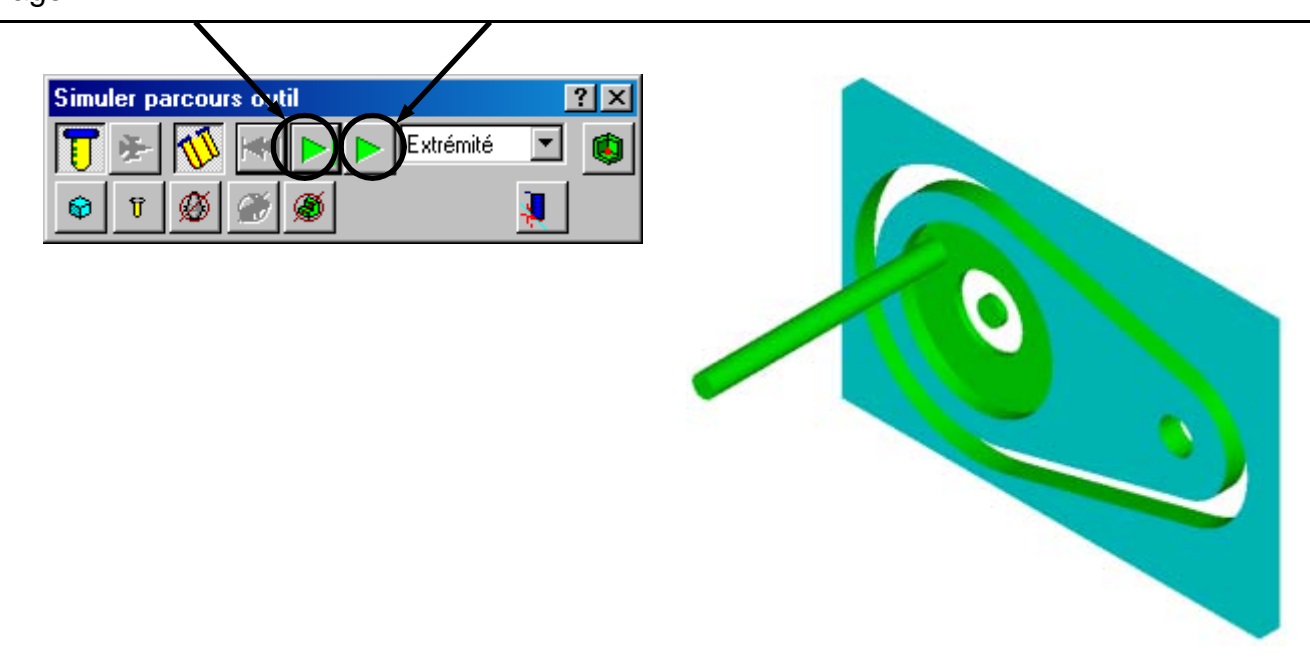

# Tutoriel CAMWorks 7- GENERER LE FICHIER PROGRAMME

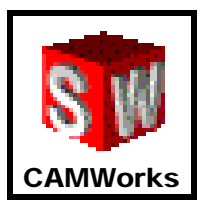

| 1- Cliquer sur « Post processus du parcours d'outil » |  |
|-------------------------------------------------------|--|
| 🙋 ≣↓ 🕼 🊈 🤤 (s1 )⊑L 🔚 🋠                                |  |

2– Indiquer le nom du fichier suivi de « **.iso** », choisir le type « **None** » puis cliquer sur « **Enregistrer** »

|                |                | ? ×                 |
|----------------|----------------|---------------------|
| 🗀 camworks     |                |                     |
|                |                |                     |
|                |                |                     |
|                |                |                     |
|                |                |                     |
|                |                |                     |
| portejeton.iso |                | <u>E</u> nregistrer |
| None           | •              | Annuler             |
|                | portejeton.iso | Camworks            |

3- Cliquer sur « Run » puis sur « OK »

| Sortie code NC :                                                                              | Affichage                                                                            | e rotation<br>machi <u>n</u> e                |
|-----------------------------------------------------------------------------------------------|--------------------------------------------------------------------------------------|-----------------------------------------------|
| %<br>(PART NAME=portejeton<br>(PROGRAM NUMBER=0<br>(MACHINE=CHARLY RO<br>(C.N.=ISO)           | 1)<br>2001)<br>280T)<br>TIME-0485, 10MIN                                             | A                                             |
| (STATION TOOL TYPE<br>(                                                                       | DIAMETER CORNER                                                                      | AISE 21 D=3.17m                               |
| (STATION TOOL TYPE<br>(STATION TOOL TYPE<br>(<br>( 002 ENDMILL 00:<br>Contrôleur : C:\Program | DIAMETER CORNER                                                                      | ausel. J<br>RADIUS DESCRII<br>AISE 2T D=3.17m |
| Contrôleur : C:\Program                                                                       | 11ME=0 HRS. 10 MIN.<br>DIAMETER CORNER<br>317 FF                                     | AISE 21 D=3.17m                               |
| Contrôleur : C:\Program Paramètre Type de Machine                                             | 3.17 FF                                                                              | AISE 2T D=3.17m                               |
| Contrôleur : C:\Program Paramètre Type de Machine Type Langage                                | 3.17 FF                                                                              | ADIUS DESCRII                                 |
| Contrôleur : C:\Program Paramètre Type de Machine Type Langage Position Z                     | ME=0 HRS. TO MIN.<br>DIAMETER CORNER<br>317 FF<br>CHARLY ROBOT<br>ISO<br>508.00000mm | AUSEL J<br>RADIUS DESCRII                     |
| Contrôleur : C:\Program Paramètre Type de Machine Type Langage Position Z                     | Valeur           CHARLY ROBOT           ISO           508.00000mm                    | AUSEL J<br>RADIUS DESCRII<br>AISE 2T D=3.17m  |

Groupe de production Technologie Collège - I. U. F. M. de Clermont Ferrand

10/10

### Tutoriel CAMWorks 8- USINER LA PIECE

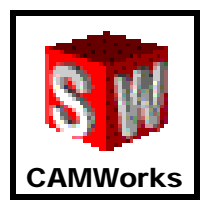

1- Cliquer sur « CharlyGRAAL » - « GPilote »

String Edition d'éducation de SolidWorks - Usage éducatif uniquement - [ Fichier Edition Affichage Insertion Outils CharlyGRAAL CAMWorks GPilote A propos de swMenu

2- Ouvrir le fichier « .iso » dans CharlyGRAAL

3- Positionner et fixer le brut sur la machine

4- Mesurer l'outil puis Lancer l'usinage

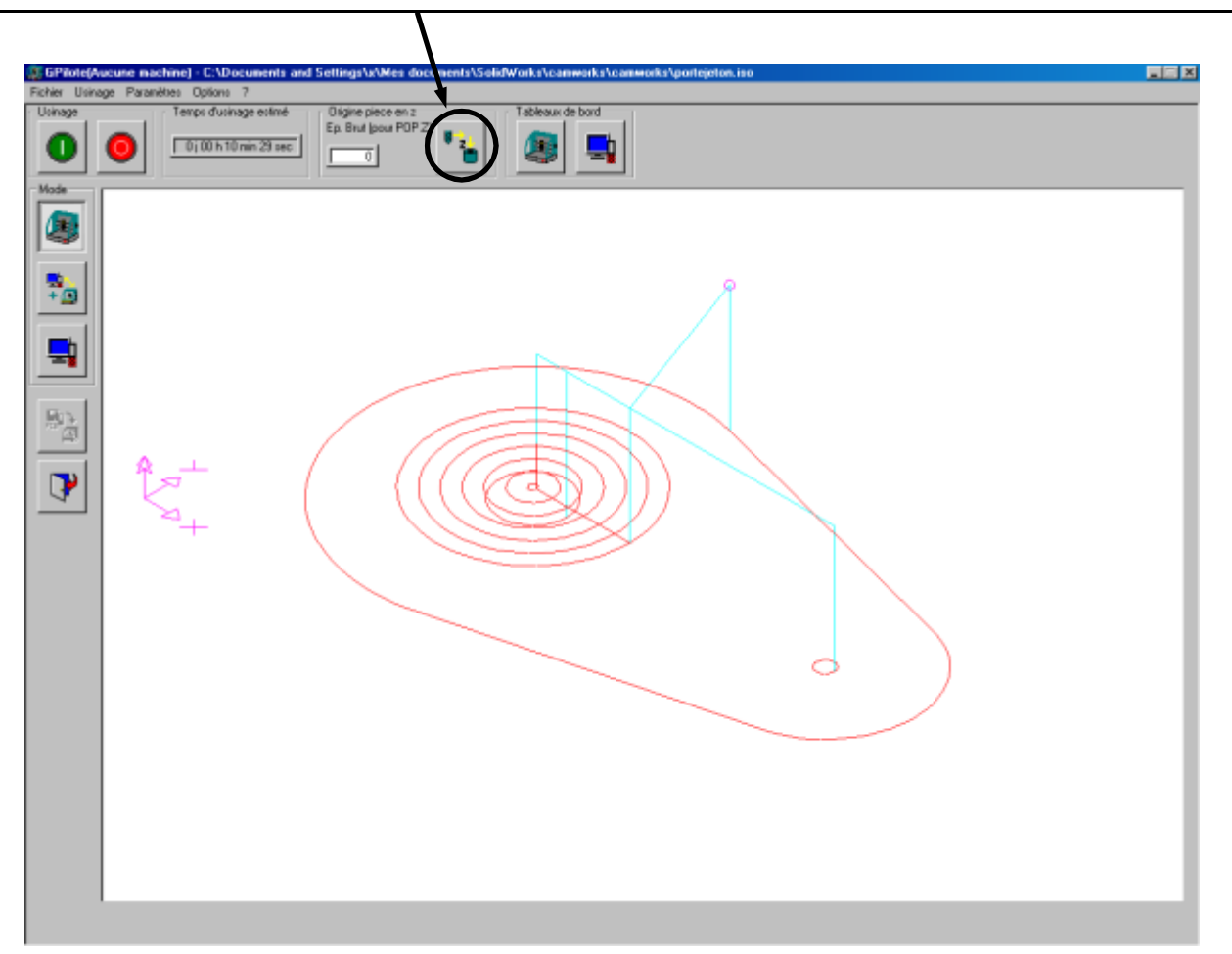